# Prvi koraci

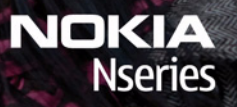

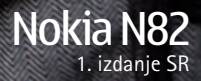

Model: N82-1

### Tasteri i delovi (prednja strana)

Broj modela: Nokia N82-1.

U daljem tekstu se navodi kao Nokia N82.

- 1 Taster "napajanje"
- 2 Nokia AV konektor (3.5 mm) za kompatibilne mikrotelefonske kombinacije (slušalice sa mikrofonom), slušalice i kablove iz TV izlaza
- 3 Svetlosni senzor
- 4 Sekundarna kamera niže rezolucije
- 5 Selekcioni tasteri
  - Savet: Da biste zaključali ili otključali tastaturu, pritisnite levi selekcioni taster, a zatim \*.
- 6 Taster "pozovi"
- 7 Taster "meni" 💡
- 8 Numerička tastatura
- 9 Navigator
- 10 Taster za brisanje C
- 11 Multimedijski taster
- 12 Taster "završi"

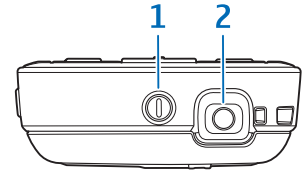

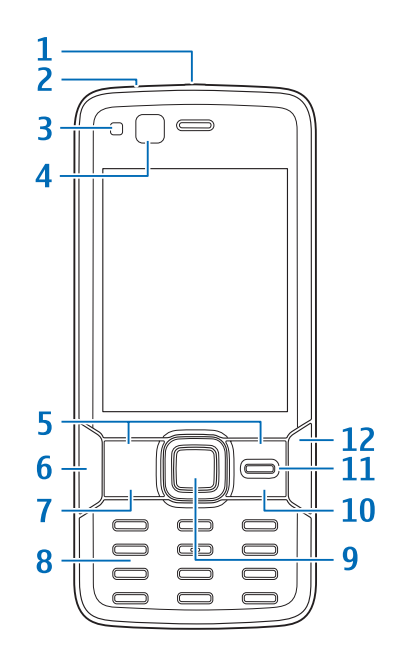

### Tasteri i delovi (zadnja strana i bočne strane)

- 1 Stereo zvučnici sa 3D efektom
- 2 Prekidač za aktiviranje kamere sa poklopcem objektiva
- 3 Taster "zum/jačina zvuka"
- 4 Xenon blic
- 5 Glavna kamera sa visokom rezolucijom (do 5 megapiksela) za fotografisanje i snimanje video zapisa
- 6 Taster "prikaži" 💽
- 7 Dvostepeni okidač **n** za automatsko izoštravanje (fokusiranje), fotografisanje i za snimanje video zapisa
- 8 Mikro USB konektor za povezivanje sa kompatibilnim PC računarom
- 9 Otvor memorijske kartice za kompatibilne microSD kartice
- 10 Priključnica (konektor) punjača
- 11 Mikrofon

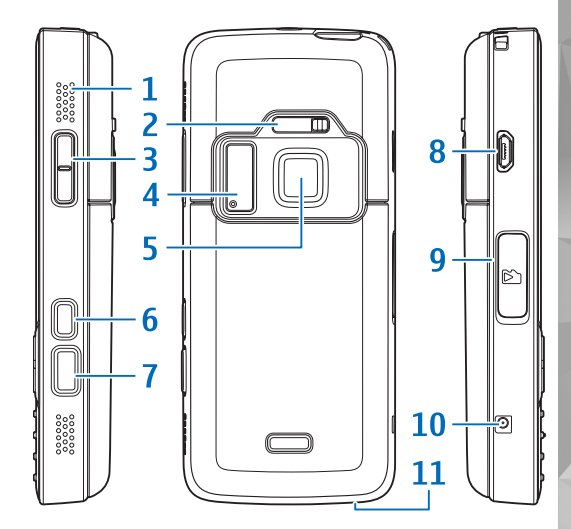

### Stavljanje (U)SIM kartice i baterije

USIM kartica je naprednija verzija SIM kartice i podržavaju je UMTS mobilni telefoni.

Držite sve SIM kartice van dohvata dece.

Pre vađenja baterije uvek isključite uređaj i iskopčajte punjač.

 Sa zadnjom stranom uređaja okrenutom prema sebi, pritisnite i držite taster za oslobađanje maske, pogurajte masku, a zatim je podignite.

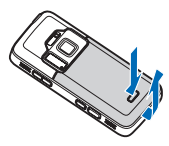

2 Da biste oslobodili držač SIM kartice, povucite držač nadesno i podignite ga.

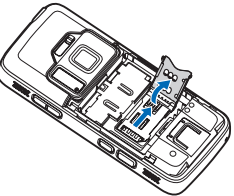

3 Ubacite SIM karticu u držač kartice. Uverite se da je zakošeni ugao kartice okrenut prema zakošenom uglu držača, kao i da je kontaktna oblast kartice okrenuta nadole. Povucite držač nalevo, vrativši ga u ležište kako biste ga fiksirali.

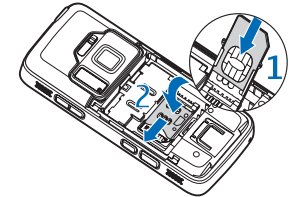

4 Stavite bateriju.

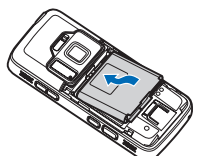

5 Vratite masku; neka su "zupci" usmereni ka odgovarajućim upustima, pa zatim ugurajte masku u ležište.

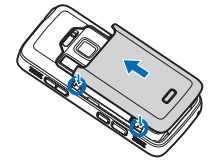

# Uključivanje uređaja

- 1 Pritisnite i držite taster "napajanje".
- 2 Ako uređaj zatraži PIN kod ili šifru blokade, unesite ih, pa zatim pritisnite levi selekcioni taster. Fabrički podešena šifra blokade je 12345.

Vaš uređaj poseduje interne antene.

**Napomena:** Kao i kod svih radio predajnih uređaja, ne

dodirujte nepotrebno antenu kada je ona u radu. Na primer, ne dodirujte ćelijsku antenu u toku telefonskog poziva. Kontakt sa predajnom ili sa prijemnom antenom utiče na kvalitet radio komunikacija, može da dovede do rada uređaja na višem energetskom nivou nego što je neophodno i može da skrati životni vek baterije.

- 1 Ćelijska antena
- 2 Bluetooth/bežični LAN antena
- 3 GPS prijemnik

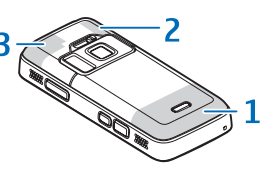

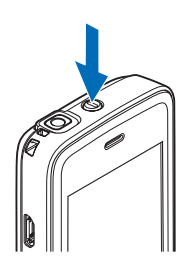

### Punjenje baterije

- Utaknite kompatibilni punjač u zidnu utičnicu.
- 2 Utaknite kabl u uređaj. Ako je baterija potpuno prazna, biće potrebno nekoliko minuta dok indikator punjenja ne počne da se kreće.

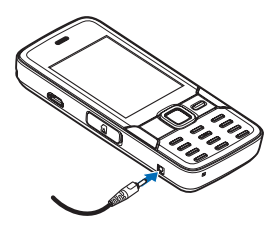

- 3 Kada je baterija potpuno napunjena, indikator punjenja prestaje da se kreće. Isključite punjač iz uređaja, pa zatim iz zidne utičnice.
- Savet: Isključite punjač iz struje kad ga ne koristite. Punjač koji je uključen u struju troši energiju bez obzira što nije prikopčan na uređaj.

### Memorijska kartica

Koristite isključivo kompatibilne microSD kartice koje je Nokia odobrila za upotrebu sa ovim uređajem. Nokia koristi prihvaćene

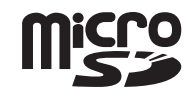

industrijske standarde za memorijske kartice, ali neki brendovi mogu da ne budu u punoj meri kompatibilni sa ovim uređajem. Nekompatibilne kartice se mogu oštetiti, mogu oštetiti ovaj uređaj kao i podatke koji su na njoj upisani.

Držite sve memorijske kartice daleko od dohvata dece.

#### Stavljanje memorijske kartice

Memorijska kartica je možda već umetnuta u uređaj. Ukoliko to nije slučaj, uradite sledeće:

 Postavite prst u upust ispod poklopca otvora memorijske kartice, pa podignite poklopac. Povucite

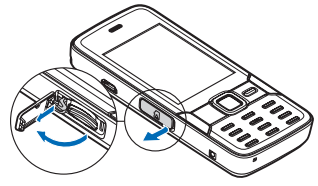

poklopac ulevo tako da se vidi šarkica, a zatim ga otvorite.

- 2 Ubacite kompatibilnu memorijsku karticu u njeno ležište, otvor. Uverite se da je kontakt površina kartice okrenuta nagore i prema otvoru za karticu.
- Ugurajte karticu. Čućete klik kada kartica ulegne u svoje ležište.
- 4 Vratite šarkicu i zatvorite poklopac. Uverite se da je poklopac ispravno zatvoren.

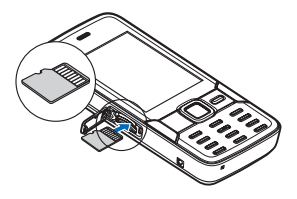

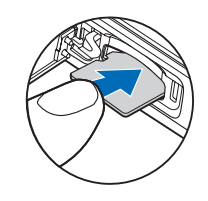

### Vađenje memorijske kartice

Važno: Ne vadite memorijsku karticu u toku neke operacije dok ona pristupa kartici. Vađenje kartice u toku operacije može da ošteti karticu kao i sam uređaj, a podaci upisani na memorijskoj kartici mogu da budu oštećeni.

Da biste izvadili memorijsku karticu, uradite sledeće:

 Pre nego što izvadite karticu, pritisnite taster "napajanje" i izaberite Izvadi mem. karticu. Sve aplikacije se zatvaraju.

- 2 Kada se prikaže Vađenje memorijske kartice će zatvoriti sve otvorene aplikacije. Ipak je izvaditi?, izaberite Da.
- 3 Kada se prikaže Izvadi memorijsku karticu pa pritisni "OK", otvorite vratanca otvora ležišta memorijske kartice.
- Pritisnite memorijsku karticu da biste je oslobodili iz ležišta.
- 5 Izvucite memorijsku karticu. Ako je uređaj uključen, izaberite OK.

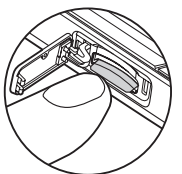

#### Kamera

Da biste aktivirali glavnu kameru, otvorite poklopac objektiva pomoću pomoću prekidača za aktiviranje kamere ili pritisnite 😯 i izaberite Aplikacije > Kamera, a zatim otvorite poklopac objektiva. Da biste zatvorili glavnu kameru, zatvorite poklopac objektiva.

Savet: Da biste aktivirali glavnu kameru kada je poklopac objektiva već otvoren, pritisnite i držite taster "slikaj".

Da biste snimili fotografiju, uradite sledeće:

- Ako je kamera u video režimu, izaberite režim slike u aktivnoj traci sa alatkama.
- 2 Da biste fiksirali fokus na neki objekat, pritisnite do pola taster "slikaj" (samo glavna kamera, nije na raspolaganju za pejzažne i sportske kadrove). Na ekranu se pojavljuje zeleni indikator

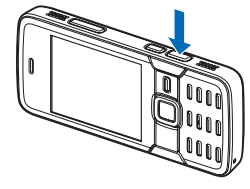

fiksiranog fokusa. Ako fokus nije fiksiran, pojavljuje se crveni indikator.

3 Da biste napravili snimak, pritisnite taster "slikaj".

Da biste uvećali ili umanjili (zumirali) prikaz, koristite taster "zum" na svom uređaja. Scene Vam pomažu da pronađete prava podešavanja boje i osvetljenja za trenutni ambijent. Da biste promenili scenu, u aktivnoj traci sa alatkama izaberite Režimi scena, a zatim izaberite scenu.

Da biste poslali sliku ili video snimak koristeći multimedijalnu poruku, e-poruku ili neki drugi metod povezivanja, pritisnite taster "pozovi" ili izaberite Pošalji 🛛 u aktivnoj traci sa alatkama (mrežni servis).

Da biste izbrisali sliku ili video koji ste snimili, izaberite Obriši 🗑 u aktivnoj traci sa alatkama.

#### Xenon blic

Blic koristite na bezbednom rastojanju. Ne koristite blic na ljude i životinje na kratkim rastojanjima. Nemojte zaklanjati blic u toku fotografisanja.

Glavna kamera ima xenon blic za uslove slabog osvetljenja. Možete da postavite blic na Forsiran **3**, Isključen **3**, Automatski **4** ili Red.crv.očiju **5** u aktivnoj traci sa alatkama. Xenon blic nije raspoloživ za:

- sportske scene
- režim više snimaka
- prednju kameru
- video režim

Ne možete da snimite fotografiju dok se blic u potpunosti ne napuni, osim ukoliko niste podesili blic na Isključen. Kad se blic puni, ma treperi na ekranu. Punjenje xenon blica obično traje nekoliko sekundi.

### Onlajn deljenje

Svoje slike i video snimke možete da delite preko kompatibilnih onlajn albuma, blogova ili drugih onlajn usluga deljenja na Webu (mrežni servis). Možete sadržaj postavljati na neki server ili servis, memorisati nedovršene poruke kao nacrte i nastaviti sa pisanjem kasnije, a možete i prikazati sadržaj svojih albuma. Vrste podržanih sadržaja zavise od provajdera servisa.

Da biste delili slike i video snimke onlajn, morate se pretplatiti na taj servis kod nekog provajdera servisa onlajn deljenja slika i kreirati novi nalog. Za informacije o pretplaćivanju na servis obratite se provajderu servisa.

Da biste lako postavili datoteku, pritisnite  $\mathfrak{G}$  i izaberite Galerija > Slike i video, izaberite datoteku koju želite da postavite, a zatim  $\mathfrak{M}$  u aktivnoj traci sa alatkama.

### Multimedija meni

Pomoću multimedija menija možete da vidite svoj najčešće korišćeni multimedijalni sadržaj, kao što su slike i video zapisi, muzički snimci, omiljeni Web markeri i lokacije sačuvane u Nokia Maps. Takođe možete da unesete svoje omiljene igre ili definišete svoje omiljene kontakte, kao i da ih pozovete ili da im pošaljete tekstualne poruke.

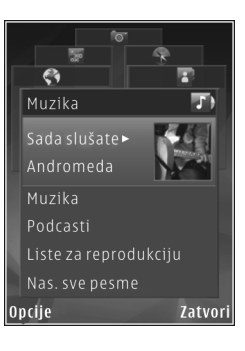

Izabrani sadržaj se prikazuje u odgovarajućoj aplikaciji.

Da biste otvorili ili zatvorili meni multimedija pritisnite multimedijski taster. Koristite Navigator za kretanje po multimedija meniju.

# Pozicioniranje (GPS)

Global Positioning System (GPS) je globalni navigacioni sistem koji se sastoji od 24 satelita i njihovih zemaljskih stanica koje kontrolišu rad satelita. Vaš uređaj poseduje interni GPS prijemnik.

Na tačnost podataka o lokaciji može da utiče loša geometrija satelita. Na dostupnost i kvalitet GPS signala mogu da utiču Vaša lokacija, zgrade, prirodne prepreke kao i vremenski uslovi. GPS prijemnik treba koristiti isključivo na otvorenom prostoru radi prijema GPS signala. Prva korekcija traje nekoliko minuta.

GPS prijemnik je smešten u gornjem delu ovog uređaja. Kad koristite prijemnik, uspravite ga i postavite pod uglom od oko 45 stepeni, tako

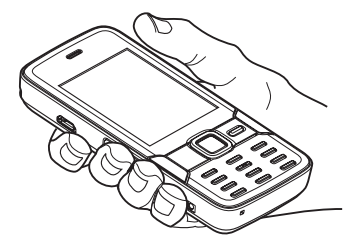

da iznad njega nema nikakvih prepreka.

Vaš uređaj podržava i Assisted GPS (A-GPS) (mrežni servis). A-GPS se koristi za primanje pomoćnih podataka preko veze za paketni prenos podataka, što pomaže u izračunavanju koordinata Vaše trenutne lokacije kad Vaš uređaj prima signale od satelita. GPS ne treba koristiti za precizno merenje parametara lokacije i ne treba se za određivanje pozicije i navigaciju nikada oslanjati isključivo na podatke o lokaciji koje daju GPS prijemnik i celularne radio mreže.

#### Mape

Pomoću aplikacije "Mape" možete da vidite svoju trenutnu lokaciju na mapi, pretražujete mape različitih gradova i zemalja, i tražite adrese i maršrute. Pokrivenost mapama se razlikuje od države do države. Da biste otvorili aplikaciju "Mape", pritisnite **G** i izaberite Mape.

Kad otvorite aplikaciju "Mape", ona zumira lokaciju sačuvane prilikom poslednje sesije.

Gotovo sav digitalni kartografski materijal je do određene mere neprecizan i nekompletan. Nikada se ne oslanjajte isključivo na kartografski materijal koji preuzmete za korišćenje u ovom uređaju.

#### Preuzimanje mapa

Nokia Map Loader je PC softver koji možete da koristite za preuzimanje i instaliranje mapa za različite zemlje na svoj uređaj sa Interneta. Da biste koristili Nokia Map Loader, najpre ga morate instalirati na kompatibilni PC računar. Ovaj softver možete da preuzmete na Internetu sa adrese www.nokia.com/maps. Pratite uputstva na ekranu.

#### Savet: Mape možete da preuzmete i koristeći bežičnu LAN vezu.

Kada na ekranu pretražujete mapu i, recimo, pređete na neku drugu zemlju, automatski se preuzima nova mapa, pod uslovom da imate Internet vezu. Preuzimanje mapa može da podrazumeva prenos velikih količina podataka preko mreže Vašeg provajdera servisa. Obratite se svom provajderu servisa u vezi informacija o cenama prenosa.

Količinu prenetih podataka možete da vidite na brojaču podataka (KB) prikazanom na ekranu. Brojač pokazuje mrežni saobraćaj kad pretražujete mape, kreirate maršrute ili tražite lokacije onlajn.

Mape se automatski memorišu u uređaj ili na kompatibilnu memorijsku karticu, ukoliko je ona ubačena u uređaj.

#### Pretraga

Da biste videli koje znamenitosti se nalaze u blizini Vaše trenutne lokacije ili neke druge lokacije na mapi, izaberite Opcije > Pronađi mesto > U blizini, a zatim izaberite kategoriju. Da biste tražili neku znamenitost na osnovu njenog imena, izaberite Opcije > Pronađi mesto > Pretraga ključne reči, ili počnite sa unosom prvih

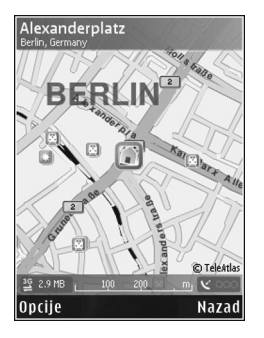

slova imena, a zatim izaberite Nađi. Da biste tražili neku lokaciju na osnovu adrese, izaberite Opcije > Pronađi mesto > Po adresi

Da biste videli neki rezultat pretrage na mapi, pritisnite navigator i izaberite Prikaži na mapi. Da biste se vratili na listu rezultata, izaberite Nazad.

### Podrška

### Pomoć

Funkcija Pomoć Vam pruža uputstva za korišćenje ovog uređaja. Da biste joj pristupili iz neke aplikacije, izaberite Opcije > Pomoć.

### Uputstvo za korisnika

Ostale važne informacije o svom uređaju potražite u uputstvu za korisnika.

### Na Internetu

Najnoviju verziju uputstva, dodatne informacije, sadržaje za preuzimanje kao i servise koji se odnose na Vaš Nokia uređaj potražite na adresi www.nseries.com/support ili na lokalnom Nokia sajtu.

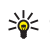

Savet: Stranama podrške možete da pristupite i iz Web pretraživača u Vašem uređaju.

#### © 2007. Nokia. Sva prava zadržana.

Nokia, Nokia Connecting People, Nseries i N82 su žigovi ili zaštićeni žigovi firme Nokia Corporation. Ostali nazivi proizvoda i firmi koji se pominju u ovom tekstu mogu biti žigovi ili robne marke njihovih vlasnika.

Bez prethodne pismene dozvole društva Nokia zabranjena je reprodukcija, transfer, distribucija ili memorisanje nekog dela ili čitavih sadržaja u ovom dokumentu.